Witamy w internetowym systemie prowadzenia meczów online oraz indywidualnych statystyk zawodników. Dzięki programowi użytkownicy strony <u>www.polskiunihokej.pl</u> mają możliwość bieżącego śledzenia wyników prowadzonych w danej chwili spotkań

## Główne informacje

## W PEŁNI UZUPEŁNONA RELACJA SKŁADA SIĘ Z: WYNIKU KOŃCOWEGO, WYNIKU W TERCJACH, PRZERWY NA ŻĄDANIE, SĘDZIÓW, NAJLEPSZYCH ZAWODNIKÓW, BRAMEK ORAZ KAR, STATYSTYK BRAMKARZY, LICZBY WIDZÓW, MIEJSCA ROZGRYWEK

- Polski Związek Unihokeja udostępnia pusty szablon umożliwiający prowadzenie relacji online z meczów wszystkich kategorii wiekowych.
- Zespoły, godzinę rozpoczęcia, listę zawodników itp.
- Dostęp do szablonu uzyskuje się poprzez stronę <u>www.polskiunihokej.pl/administrator</u>
- W celu zalogowania się należy użyć loginu i hasła otrzymanego od administratora strony Polskiego Związku Unihokeja
- PZUnihokeja uzupełnia w systemie listę zawodników oraz głównych trenerów wszystkich zespołów występujących w lidze.
- W przypadku, gdy zostanie stwierdzone, iż w protokole meczowym widnieje zawodnik, którego nie ma na interaktywnej liście należy się skontaktować z administratorem strony w celu dodania zawodnika do systemu.
- Wszystkie formaty czasu powinny być wpisywane w postaci *mm:ss*, gdzie *mm* oznacza minuty, a *ss* sekundy.

<u>Należy pamiętać, że wszystkie zdarzenia przed 10 minutą meczu powinny być zapisywane z cyfrą 0 (zero)</u> przed cyfrą oznaczającą minutę, np. 03:57, 09:59! Inaczej system wpisuje zdarzenia w niewłaściwej kolejności!

- Wszystkie formuły, tj. bramki, kary oraz interwencje bramkarzy są wybierane z jednego, wspólnego menu.
- Po poprawnie dodanym zdarzeniu stronę należy za każdym razem zapisać oraz sprawdzić poprawność wprowadzonych danych na stronie z relacją online.
- Jeżeli zdarzenie nie zostanie poprawnie zapisane, wyskoczy komunikat informujący o kategorii błędu, który należy poprawić i następnie ponownie zapisać.

### Poprawne wprowadzenie danych

- Wejdź na <u>www.polskiunihokej.pl/administrator</u> i zaloguj się za pomocą otrzymanego loginu i hasła.
- Wejdź w **System Rozgrywek** znajdujący się na głównym ekranie, wybierz rozgrywki właściwej kategorii wiekowej w danym sezonie oraz kolejkę spotkań, w której rozgrywany jest mecz prawy róg ekranu.
- Przy przypisanym do Twojego konta meczu będzie widniał aktywny napis "Szczegóły meczu". Kliknięcie przenosi bezpośrednio do okienka prowadzenia relacji na żywo.

# Dodawanie informacji o meczu

| Main                       | Squad      |             |              |          |                |             | Po każdej strzelonej bramce                          |
|----------------------------|------------|-------------|--------------|----------|----------------|-------------|------------------------------------------------------|
| Kolaika                    | Zielonka.  | 21-23.08    | 2014 ¥       | 9        |                |             | zaktualizuj wynik i zapisz.                          |
| Norejka                    | 04         |             |              |          |                |             | Po każdej tercji dodaj wynik w tercji.               |
| Numer meczu                |            | 50100000000 |              |          |                |             |                                                      |
| Wynik 🦹                    | MMKS Pod   | ihale Nowy  | Targ         |          | Energa Olimpia | Osowa Gdańs | sk                                                   |
| Tercje ?                   | 0          | 0           | 0            | È.       |                |             | Jeżeli zespół poprosi o przerwę na żądanie           |
| Przerwa na                 | MMKS Poo   | dhale Nowy  | / Targ 00    | :00      |                |             | wpisz czas, w którym została przyznana.              |
| żądanie 🤉                  | Energa Oli | mpia Osov   | va Gdańsk 00 | :00      |                |             |                                                      |
| Wybierz<br>sedziego ?      | Wybierz s  | ędziego     | ۲            | Wybierz  | sędziego       | •           |                                                      |
| Najlepszy<br>zawodnik ?    | Wybierz z  | zawodnika   |              | Wybierz  | zawodnika      | •           | Z protokołu meczowego sprawdź i wpisz sedziów meczu- |
| Dogrywka (ET)              | ⊛ Nie ()   | Tak         |              |          |                | <u></u>     |                                                      |
| Mecz<br>zakończony 2       | ⊛ Nie ◯    | Tak         |              |          |                |             |                                                      |
|                            | ⊛ Nie ©    | Tak         |              |          |                |             | W czasie trwania meczu wybierz część                 |
| Relacja na<br>żywo 🦹       | Przed me   | eczem       | ۲            |          |                |             | meczu, która trwa w danej chwili                     |
| Wypełnione<br>statystyki 🤰 | ⊛ Nie⊙     | Tak         |              | <b>←</b> |                | ٤.          |                                                      |
| Data 🤉                     | 2014-08-2  | 2           |              |          |                |             |                                                      |
| Czas ?                     | 16:00      |             |              |          |                |             |                                                      |
| Miejsce 🤉                  |            |             |              |          |                |             |                                                      |
| Ilość widzów ?             | 0          |             |              |          |                |             |                                                      |

- Wyniki w tercjach należy uzupełniać po zakończeniu każdej tercji.
- Sędziów należy wybrać z listy przed rozpoczęciem meczu.
- **Po zakończeniu meczu w polu** "<u>relacja na żywo</u>" należy zaznaczyć <u>"koniec meczu</u>". Wówczas pole "mecz zakończony" automatycznie wypełni się na *tak*.
- Po zakończeniu meczu należy wybrać z listy najlepszych zawodników meczu.
- Pole "statystyki wypełnione" jest aktywne wyłącznie dla administratorów systemu, którzy zatwierdzają mecz, jako wypełniony po sprawdzeniu i weryfikacji relacji.

#### Wykonanie każdej czynności należy potwierdzić i zapisać klikając "zapisz" w lewym, górnym rogu menu.

### Dodawanie zawodników do meczu

|                                                                                        |                                                 | Z rozwijanej listy dodaj do zespołu<br>zawodników widniejących w protokole<br>meczu. |                                                     |                                                                          | Z rozwijanej listy wybierz głównego trenera<br>zespołu.<br>Ręcznie dopisz pozostałe osoby |
|----------------------------------------------------------------------------------------|-------------------------------------------------|--------------------------------------------------------------------------------------|-----------------------------------------------------|--------------------------------------------------------------------------|-------------------------------------------------------------------------------------------|
| Main 5                                                                                 | Squad                                           |                                                                                      |                                                     | <u>l</u>                                                                 | towarzyszące.                                                                             |
| CONTRACTOR DO                                                                          |                                                 |                                                                                      |                                                     |                                                                          | -                                                                                         |
|                                                                                        |                                                 | Polska                                                                               |                                                     |                                                                          | Rosja                                                                                     |
| Num Zawodnik                                                                           | <b>-</b>                                        | Polska                                                                               | Num Za                                              | awodnik                                                                  | Rosja                                                                                     |
| Num Zawodnik                                                                           | V Dodaj                                         | Polska                                                                               | Num Zz<br>Wybierz                                   | awodnik<br>zawodnika 👽 Dod                                               | Rosja                                                                                     |
| Num Zawodnik<br>Wybierz zawodnika<br>Num Trener i oso                                  | V Dodej                                         | Polska                                                                               | Num Zi<br>Wybierz<br>Num Ti                         | awodnik<br>zawodnika 👽 Dod<br>rener i osoby towa                         | Rosja                                                                                     |
| Num Zawodnik<br>Wybierz zawodnika<br>Num Trenerioso<br>1. Wybierz głó                  | V Dodaj<br>oby towarzyszące<br>wnego trenera V  | Poiska                                                                               | Num Zi<br>Wybierz<br>Num Ti<br>1.                   | awodnik<br>zawodnika 👽 Dod<br>rener i osoby towa<br>Wybierz głównego tre | Rosja                                                                                     |
| Num Zawodnik<br>Wybierz zawodnika<br>Num Trener i oso<br>1. Wybierz głó<br>2.          | Dodej                                           | Polska                                                                               | Num Zi<br>Wybierz<br>Num Tr<br>1. [<br>2. [         | awodnik<br>zawodnika 👽 Dod<br>rener i osoby towa<br>Wybierz głównego tre | Rosja                                                                                     |
| Num Zawodnik<br>Wybierz zawodnika<br>Num Trener i osc<br>1. Wybierz głó<br>2<br>3.     | Dodaj  Dodaj  Doby towarzyszące  wynego trenera | Polska                                                                               | Num Zi<br>Wybierz<br>Num Ti<br>1. [<br>2. [<br>3. ] | wodnik<br>zawodnika V Dod<br>rener i osoby towa<br>Wybierz głównego tre  | Rosja<br>iaj<br>irzyszące<br>mera v                                                       |
| Num Zawodnik<br>Wybierz zawodnika<br>Num Trener i osc<br>1. Wybierz głó<br>2<br>3<br>4 | Dodaj                                           | Polska                                                                               | Num Zi<br>Wybiez<br>Num Ti<br>1.<br>2.<br>3.<br>4.  | awodnik<br>zawodnika 👽 Dod<br>rener i osoby towa<br>Wybierz głównego tre | Rosja                                                                                     |

# KAŻDY ZESPÓŁ ORAZ OSOBY TOWARZYSZĄCE NALEŻY DODAWAĆ OSOBNO! Wykonanie każdej czynności należy potwierdzić i zapisać klikając

"zapisz" w lewym, górnym rogu menu.

## Dodawanie wydarzeń z meczu do relacji online

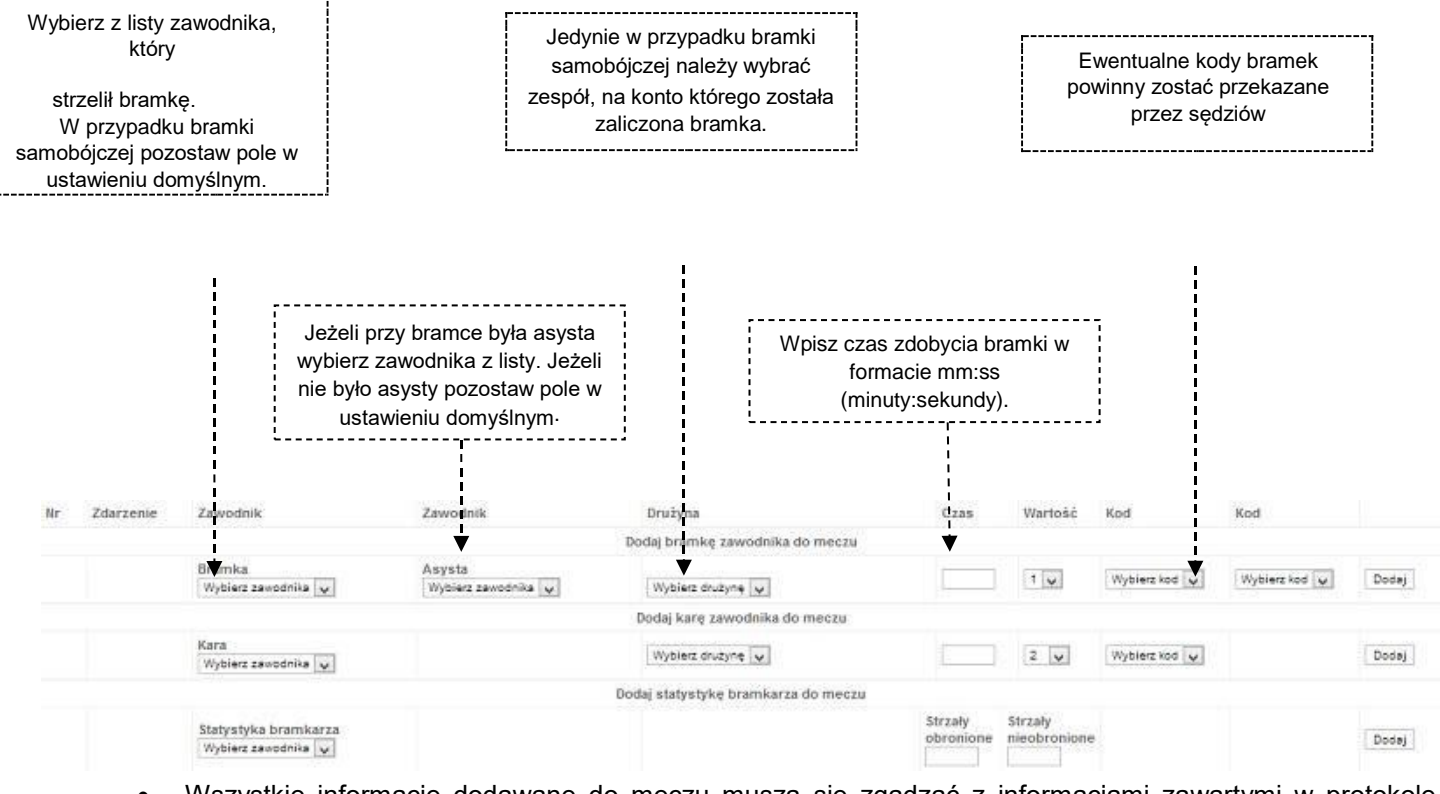

- Wszystkie informacje dodawane do meczu muszą się zgadzać z informacjami zawartymi w protokole meczu.
- W przypadku pomyłki dodaną już bramkę można skasować i dodać ponownie. Nie powoduje to przesunięcia pozostałych bramek w relacji na żywo, ponieważ system rozpoznaje je po czasie strzelenia.

- W przypadku rzutu karnego należy wybrać zawodnika wykonującego rzut karny. W przypadku, gdy rzut karny zostanie wykorzystany należy wybrać kod "PS". Niewykorzystany rzut karny należy opisać kodem "MPS". Zarówno wykorzystane jak i niewykorzystane rzuty karne są zapisywane w systemie.
- W przypadku niewykorzystanego rzutu karnego "wartość" należy zmienić na 0 (zero). O
- W przypadku bramki samobójczej należy wybrać jedynie zespół, na korzyść, którego padła bramka oraz wpisać czas jej zdobycia i kod "OG".
- Rzutów karnych strzelanych po przedłużeniu nie należy wpisywać do systemu.

Po uzupełnieniu wszystkich pól należy kliknąć "dodaj", zapisać dane i sprawdzić ich poprawność.

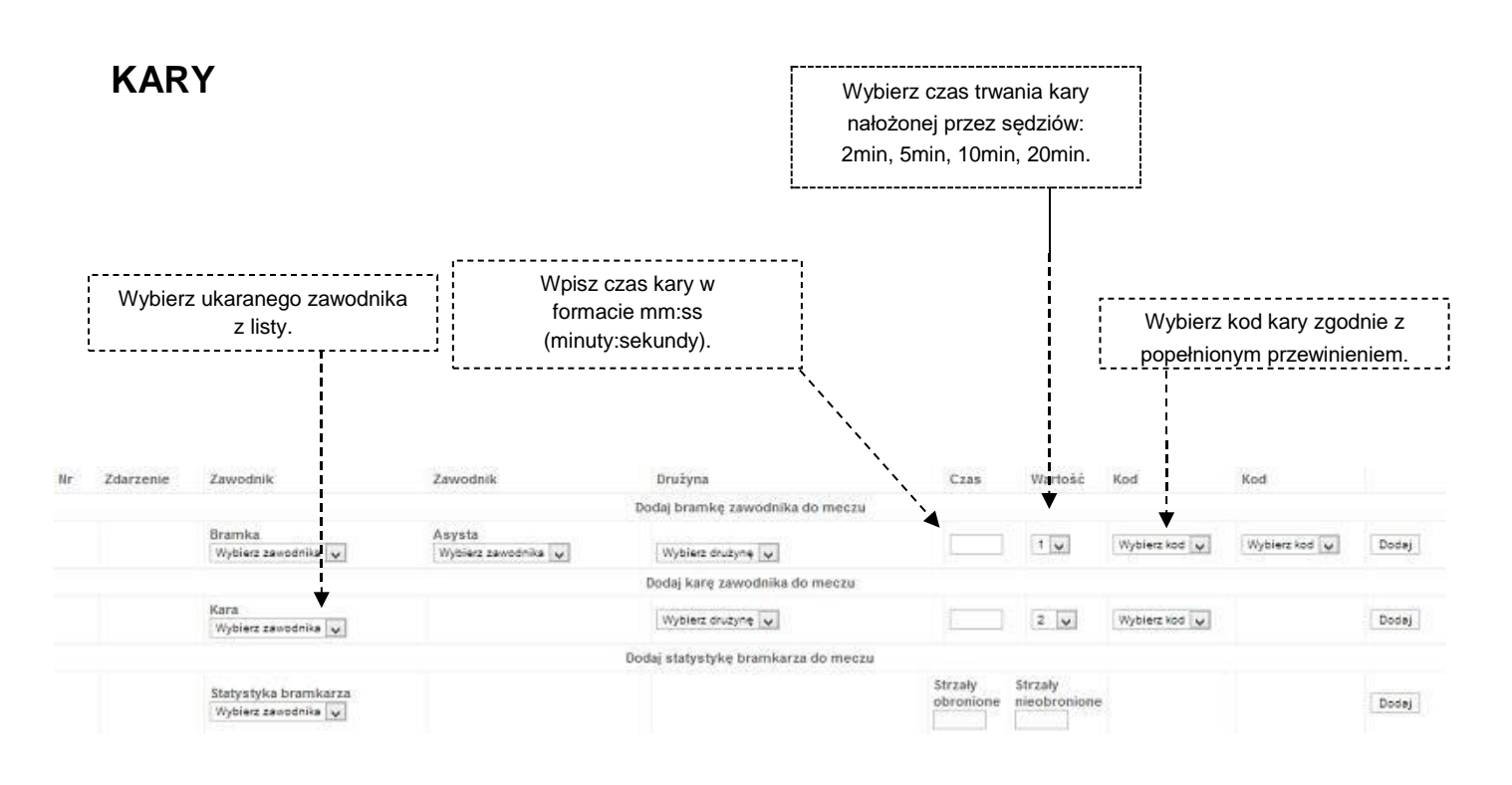

- Ukarany może zostać zarówno zawodnik jak i trener. W przypadku kary dla trenera należy wybrać z listy "trener".
- Każda z kar opisana jest kodem. Kody kar wraz z objaśnieniami znajdują się na górze protokołu meczowego.
- Wpisywać należy jedynie czas rozpoczęcia kary (mm:ss minuty:sekundy). Nie należy wpisywać czasu zakończenia kary. Szczególną uwagę należy zwrócić czy wpisywanej karze jest dopasowany odpowiedni czas jej trwania.

Po uzupełnieniu wszystkich pól należy kliknąć "dodaj", zapisać dane i sprawdzić ich poprawność.

#### STATYSTYKI BRAMKARZY PO MECZU

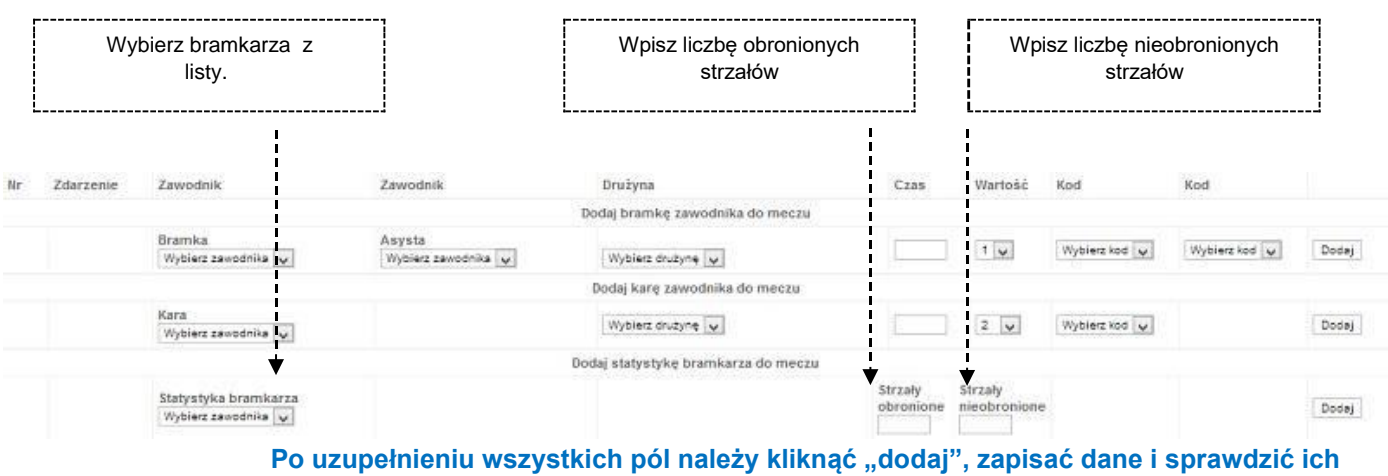

#### poprawność.

Za poprawność wprowadzonych do systemu informacji odpowiada organizator meczu oraz osoba prowadząca relację na żywo. Polski Związek Unihokeja oraz administratorzy systemu nie ponoszą odpowiedzialności za błędne informacje zawarte w relacji na żywo w czasie jej trwania.

Zgodnie z regulaminem rozgrywek organizator ma obowiązek przesłania skanu protokołu meczowego w terminie do 2 dni po zakończeniu meczu (turnieju). Dopiero wówczas administratorzy systemu są wstanie zweryfikować wprowadzone dane i poprawić ewentualne błędy. Zwłoka organizatorów w przesyłaniu skanów powoduje opóźnienie w weryfikacji relacji na żywo.

W przypadku błędów, problemów i niejasności należy kontaktować się z mailowo z administratorem strony pod adresem media@polskiunihokej.pl